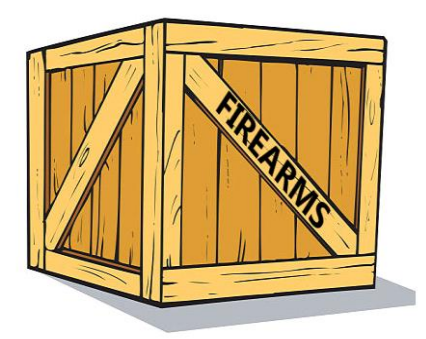

# Prevoz strelných zbraní Používateľská príručka IMI

31. júla 2019 Verzia 1

Európska komisia GR GROW — R2

## Obsah

| 1 | Úvod                                                                                            | 3  |
|---|-------------------------------------------------------------------------------------------------|----|
| 2 | Používanie IMI                                                                                  | 4  |
|   | 2.1Prihlásenie sa do systému IMI                                                                | 4  |
|   | 2.2Domovská obrazovka systému IMI                                                               | 4  |
|   | 2.3Hlavný panel                                                                                 | 4  |
|   | 2.4Vyhľadávanie                                                                                 | 4  |
|   | 2.5Jazykové preklady                                                                            | 5  |
| 3 | Oznamovanie predchádzajúceho súhlasu                                                            | 6  |
|   | 3.1Právny rámec                                                                                 | 6  |
|   | 3.2Ako vytvoriť a odoslať oznámenie o predchádzajúcom súhlase                                   | 6  |
|   | 3.3 Vydanie predchádzajúceho súhlasu tým istým predajcom alebo jednotlivcom                     | 7  |
| 4 | Oznamovanie povolenia na prevoz                                                                 | 8  |
|   | 4.1Právny rámec                                                                                 | 8  |
|   | 4.2Oznamovanie povolenia na prevoz, keď ste prostredníctvom IMI dostali predchádzajúci súhlas   | 9  |
|   | 4.3Oznamovanie povolenia na prevoz, keď ste prostredníctvom IMI nedostali predchádzajúci súhlas | 11 |
|   | 4.4Oznamovanie povolenia na prevoz, ak sa predchádzajúci súhlas nevyžaduje                      | 11 |
| 5 | Zoznam strelných zbraní, v prípade ktorých sa nevyžaduje predchádzajúci súhlas                  | 12 |
|   | 5.1Právny rámec                                                                                 | 12 |
|   | 5.2Ako vytvoriť záznam v databáze                                                               | 12 |
| 6 | Zdroje                                                                                          | 13 |

## 1 Úvod

Tento dokument vysvetľuje, ako používať informačný systém o vnútornom trhu (IMI) na výmenu informácií týkajúcich sa povolení na prevoz strelných zbraní, ako sú stanovené v **nariadení (EÚ) 2019/686**. Zahŕňa tri druhy výmeny informácií:

- "oznámenie o predchádzajúcom súhlase" (povolenie na nákup alebo nadobudnutie strelných zbraní z iného členského štátu),
- "oznámenie o povolení na prevoz strelných zbraní" do iného členského štátu,
- zaznamenávanie "Zoznamu strelných zbraní, v prípade ktorých sa nevyžaduje predchádzajúci súhlas".

### Právne predpisy

V smernici o strelných zbraniach 91/477/EHS, zmenenej smernicou (EÚ) 2008/51/ES a smernicou (EÚ) 2017/853, sa stanovujú pravidlá kontroly získavania a vlastnenia zbraní vo všetkých členských štátoch EÚ. Po zmene z roku 2017 sa v článku 13 uvádza, že "Príslušné orgány členských štátov si elektronickými prostriedkami vymieňajú informácie o povoleniach udelených na prevoz strelných zbraní do iného členského štátu".

V nariadení (EÚ) 2019/686<sup>1</sup> sa stanovuje, kedy sa majú informácie vymieňať a ktoré informácie by sa mali zahrnúť do výmeny informácií. Takisto sa v ňom stanovuje, že výmena sa uskutoční prostredníctvom systému IMI.

Na základe vykonávacieho rozhodnutia Komisie (EÚ) 2019/689 ustanovenia o výmene v súvislosti s prevozmi strelných zbraní v rámci Únie podliehajú pilotnému projektu podľa článku 4 nariadenia (EÚ) č. 1024/2012 a stanovujú sa základné technické funkcie a procedurálne opatrenia potrebné na vykonávanie príslušných ustanovení o administratívnej spolupráci.

#### IMI

IMI<sup>2</sup> je bezpečný viacjazyčný nástroj na výmenu informácií online. Bol vyvinutý na uľahčenie výmeny informácií medzi orgánmi verejnej správy v celej Únii a európskymi inštitúciami a orgánmi zapojenými do praktického vykonávania práva EÚ.

<sup>&</sup>lt;sup>1</sup> Nariadenie (EÚ) 2019/686 o ELEKTRONICKEJ výmene informácií týkajúcich sa prevodu strelných zbraní v rámci Únie: <u>https://eur-lex.europa.eu/legal-</u> <u>content/EN/TXT/PDF/?uri=CELEX:32019R0686&from=EN</u>

<sup>&</sup>lt;sup>2</sup> Webové sídlo systému IMI: <u>https://ec.europa.eu/internal\_market/imi-net/index\_en.htm</u>

## 2 Používanie IMI

#### 2.1 Prihlásenie sa do systému IMI

Prístup do systému IMI je možný prostredníctvom štandardného internetového prehliadača. Ak sa chcete prihlásiť do systému IMI, skopírujte a vložte do svojho internetového prehliadača nasledujúci odkaz alebo kliknite nižšie:

https://webgate.ec.europa.eu/imi-net/

Pri prvom prihlásení zadajte svoje používateľské meno a dočasné heslo, ktoré vám bolo poskytnuté.

Používateľom, ktorí sa prihlasujú prvýkrát, sa hneď zobrazí výzva na zmenu dočasného hesla na nové heslo podľa vlastného výberu. Po dokončení sa zobrazí výzva na vytvorenie a potvrdenie 12-znakového bezpečnostného kódu, ktorý sa použije pri každom prihlásení do systému IMI.

Pri nasledujúcich prihláseniach budete musieť zadať svoje používateľské meno a heslo a potom z bezpečnostného kódu uviesť tri náhodne vybraté číslice, ktoré budú na obrazovke zvýraznené.

Po prihlásení budete presmerovaní na domovskú obrazovku systému IMI.

#### 2.2 Domovská obrazovka systému IMI

Po úspešnom prihlásení do systému IMI sa zobrazí váš hlavný panel systému IMI. Ponuka na ľavej strane obrazovky vám umožňuje:

- vyhľadávať existujúce oznámenia,
- iniciovať nové oznámenia,
- sťahovať správy,
- zmeniť heslo a bezpečnostný kód,
- spravovať/zobraziť údaje o vašom orgáne,
- zobraziť údaje o iných orgánoch zaregistrovaných na používanie systému IMI.

#### 2.3 Hlavný panel

Hlavný panel podporuje každodenné riadenie výmeny informácií. Obsahuje zoznam vašich konceptov oznámení, nedávno prijatých a nedávno aktualizovaných oznámení. Pokiaľ ide o ústredné orgány, zobrazuje aj oznámenia, ktoré si vyžadujú schválenie, ak oznámenia regionálnych alebo miestnych orgánov podliehajú schváleniu koordinátorom.

#### 2.4 Vyhľadávanie

Funkcia vyhľadávania v systéme IMI vám umožňuje vyhľadávať existujúce položky v systéme IMI zadaním kritérií vyhľadávania na filtrovanie výsledkov.

Existujú dve možnosti ponuky na získanie oznámení: "Vyhľadávať vo všetkých formulároch" a "Vyhľadávať podľa formulára". Vyhľadávanie podľa formulára umožňuje vyhľadávať iba oznámenia o predchádzajúcom súhlase alebo iba povolenia na prevoz a ponúka viac vyhľadávacích kritérií.

Odporúčame vám použiť možnosť ponuky "Vyhľadávať podľa formulára".

Napríklad, ak chcete vyhľadať už skôr prijaté oznámenie o predchádzajúcom súhlase: z ponuky vyberte položku "Upozornenia a oznámenia" -> "Vyhľadávať podľa formulára" -> "Strelné zbrane – Predchádzajúci súhlas".

Potom môžete zadať referenčné číslo predchádzajúceho súhlasu, ak ste ho dostali v papierovej forme, alebo uveď te krajinu odoslania a časť názvu kupujúceho alebo obchodníka. **Upozorňujeme, že** pri hľadaní mena kupujúceho alebo obchodníka musíte najskôr uviesť, či je kupujúci alebo obchodník právnická alebo fyzická osoba.

#### 2.5 Jazykové preklady

Systém IMI poskytuje strojový preklad voľných textových polí do všetkých úradných jazykov Únie. Môžete buď preložiť jednotlivé voľné textové pole, alebo môžete použiť tlačidlo "Preložiť všetko" na preloženie úplného voľného textu v oznámení do jazyka, v ktorom je zobrazená obrazovka. Preklad priložených dokumentov v súčasnosti nie je k dispozícii.

# 3 Oznamovanie predchádzajúceho súhlasu

## 3.1 Právny rámec

Ak orgán udelí predajcovi alebo jednotlivcovi predchádzajúci súhlas s nadobudnutím strelnej zbrane z iného členského štátu, musí o tom informovať iný členský štát zaslaním "Oznámenia o predchádzajúcom súhlase" v systéme IMI.

Toto oznámenie obsahuje informácie uvedené v článku 4 nariadenia (EÚ) 2019/686 a kópiu vydaného dokumentu s predchádzajúcim súhlasom.

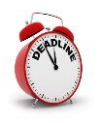

Členský štát, ktorý vydal predchádzajúci súhlas, musí do **siedmich kalendárnych dní** od vydania predchádzajúceho súhlasu zaslať oznámenie v systéme IMI členskému štátu, v ktorom sa strelné zbrane nachádzajú.

## 3.2 Ako vytvoriť a odoslať oznámenie o predchádzajúcom súhlase

- 1. V ponuke na ľavej strane kliknite na položku **Upozornenia a oznámenia > Vytvoriť oznámenie > Strelné zbrane Predchádzajúci súhlas**.
- 2. Vyplňte polia na karte **Predchádzajúci súhlas**:
  - Krajina, v ktorej sa strelné zbrane nachádzajú: táto krajina dostane oznámenie v systéme IMI.
  - Naskenovaná kópia predchádzajúceho súhlasu: sem budete musieť nahrať kópiu dokumentu s predchádzajúcim súhlasom (zvyčajne vo formáte PDF). Kliknite na možnosť Nahrať súbor a vyberte požadovaný dokument.
  - **Dátum vydania**: dátum, keď bol vydaný dokument s predchádzajúcim súhlasom.
  - **Dátum skončenia platnosti:** dátum, ktorým uplynie platnosť predchádzajúceho súhlasu. Oznámenie v systéme IMI sa ukončí k tomuto dátumu.
  - **Vnútroštátne referenčné číslo predchádzajúceho súhlasu:** ide o jedinečný identifikátor pridelený dokumentu vydávajúcou krajinou.
  - **Vydaný odosielajúcim orgánom?:** Ak je orgán, ktorý posiela oznámenie v systéme IMI, rovnaký ako orgán, ktorý vydal predchádzajúci súhlas, vyberte áno, v opačnom prípade vyberte nie a uveď te kontaktné údaje vydávajúceho orgánu.
  - Údaje o kupujúcom/nadobúdateľovi strelných zbraní
  - Údaje o obchodníkovi/držiteľovi strelných zbraní Najskôr uveď te, či je obchodník alebo držiteľ strelných zbraní známy, a teda zahrnutý do predchádzajúceho súhlasu. Je to tak takmer vo všetkých členských štátoch. Ak je obchodník alebo držiteľ strelných zbraní známy, údaje o ňom sa musia uviesť vo formulári IMI.
  - **Doplňujúce informácie:** sem môžete uviesť ďalšie informácie o predchádzajúcom súhlase.

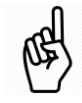

Všetky povinné polia sú označené červenými hviezdičkami (\*) a je potrebné ich vyplniť pred uložením konceptu oznámenia.

- 3. Po vyplnení povinných polí vytvorte oznámenie kliknutím na tlačidlo **Vytvoriť** v pravom hornom rohu stránky.
- 4. Status oznámenia sa zmení na Koncept.

Ak je oznámenie v statuse konceptu, je možné:

- upraviť akékoľvek informácie,
- sledovať hlavné údaje o zázname na karte **Informácie o správe**, napríklad odkazy na iné oznámenia,
- na príslušnej karte pridať poznámky a prílohy.
- 5. Kliknite na tlačidlo **Podať**.
- 6. Kliknite na tlačidlo **Schváliť a odoslať** a vaše oznámenie sa pošle ústrednému orgánu v inej krajine.

Status oznámenia sa zmení na **Otvorené na pripomienkovanie** až do dátumu uplynutia jeho platnosti. V tomto statuse môže odosielateľ aj príjemca k oznámeniu **uviesť poznámky** a **priložiť dokumenty**. Pri každom novom pridaní dokumentu a prílohy sa spustí automatické zaslanie e-mailu všetkým zúčastneným stranám.

Ak je oznámenie otvorené na pripomienkovanie:

- ústredný orgán môže oznámenie zaslať regionálnemu alebo miestnemu orgánu kliknutím na tlačidlo **Šíriť** na paneli nástrojov,
- všetky strany môžu skontrolovať kartu **Príjemcovia** a zistiť, ktoré orgány oznámenie dostali,
- všetky strany môžu k oznámeniu pridať poznámky a pripojiť doplňujúce dokumenty,
- obsah oznámenia nie je možné upraviť.

Po odoslaní oznámenia už nie je možné obsah aktualizovať.

Ak potrebujete **opraviť informácie** uvedené v oznámení:

- otvorte oznámenie a kliknite na tlačidlo "Stiahnut". Po výzve na odôvodnenie uveďte, že pošlete opravenú verziu oznámenia,
- Kliknutím na Znovu použiť údaje > Strelné zbrane > Predchádzajúci súhlas vytvoríte nové oznámenie s rovnakými informáciami,
- upravte nesprávne prvky a odošlite oznámenie znova.

### 3.3 Vydanie predchádzajúceho súhlasu tým istým predajcom alebo jednotlivcom

Ak pravidelne vydávate predchádzajúci súhlas tým istým dvom predajcom alebo jednotlivcom, môžete sa vyhnúť tomu, aby ste ich údaje v oznámení v systéme IMI zadávali opätovne:

- vyhľadaním predchádzajúceho oznámenia o predchádzajúcom súhlase medzi tými istými stranami pomocou **Vyhľadávania podľa formulára**, ako je opísané v časti 2.4,
- otvorte oznámenie a kliknite na tlačidlo "Opätovne použiť", vyberte "Strelné zbrane – Predchádzajúci súhlas" a vytvorte nové oznámenie o predchádzajúcom súhlase,
- všetky údaje z predošlého oznámenia o predchádzajúcom súhlase sa skopírujú do nového oznámenia. Stačí len nahrať kópiu nového dokumentu s predchádzajúcim súhlasom a aktualizovať časť s údajmi o vydaní.

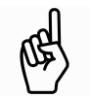

## 4 Oznamovanie povolenia na prevoz

## 4.1 Právny rámec

Ak orgán vydá "povolenie na prevoz" strelných zbraní do iného členského štátu EÚ alebo vydá "sprievodný doklad" v prípade prevozu od jedného predajcu druhému podľa článku 11 ods. 3 smernice o strelných zbraniach (pozri vysvetlenie nižšie), musí informovať členský štát, do ktorého sa majú strelné zbrane previezť, a všetky tranzitné členské štáty EÚ zaslaním "oznámenia o povolení na prevoz strelných zbraní" prostredníctvom systému IMI.

Toto oznámenie v systéme IMI obsahuje informácie uvedené v **článku 6 nariadenia (EÚ) 2019/686** a kópiu vydaného povolenia na prevoz alebo sprievodného dokladu.

Pred vydaním takýchto dokladov by mal príslušný orgán **najskôr overiť, či dostal oznámenie v systéme IMI o predchádzajúcom súhlase** od členského štátu, do ktorého sa majú strelné zbrane previezť.

Existujú tri možné výsledky, predchádzajúci súhlas:

- bol prijatý prostredníctvom IMI: pozri časť 4.2,
- bol prijatý iným spôsobom, a nie prostredníctvom IMI: pozri časť Error! Reference source not found.,
- **nevyžaduje** sa pre dotknuté strelné zbrane<sup>3</sup>: pozri časť **Error! Reference source not found.**,

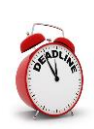

Členský štát, ktorý vydal povolenie na prevoz, **musí zaslať oznámenie v systéme IMI predtým, ako sa strelné zbrane prevezú** do prvého tranzitného členského štátu, alebo ak neexistujú tranzitné členské štáty, do cieľového členského štátu.

V článku 11 ods. 2 smernice o strelných zbraniach (smernice Rady 91/477/EHS) sa stanovuje postup na vydanie "**povolenia na prevoz**" strelných zbraní do iného členského štátu.

Odchylne od článku 11 ods. 2 sa členskému štátu v rovnakom článku v odseku 3 povoľuje vydávať povolenie predajcovi na vykonávanie prevozov predajcovi v inom členskom štáte bez získania "povolenia na prevoz" stanoveného v článku 11 ods. 2. Keď predajca v takýchto prípadoch informuje príslušný orgán o tom, že má v úmysle uskutočniť prevoz, orgán vydá sprievodný dokument k strelným zbraniam, ktorý sa označuje ako "**sprievodný doklad**".

<sup>&</sup>lt;sup>3</sup> Ako je stanovené v smernici Rady 91/477/EHS v článku 11 ods. 4.

# 4.2 Oznamovanie povolenia na prevoz, keď ste prostredníctvom IMI dostali predchádzajúci súhlas

Ak ste prostredníctvom systému IMI dostali predchádzajúci súhlas, mali by ste znova použiť oznámenie v systéme IMI o predchádzajúcom súhlase ako základ na vytvorenie oznámenia o povolení na prevoz. Týmto spôsobom sa príslušné údaje skopírujú z existujúceho oznámenia a nebudete ich musieť znova zadávať.

- 1. Vyhľadajte príslušné oznámenie o predchádzajúcom súhlase v systéme IMI.
  - Z ponuky vyberte položku Upozornenia a oznámenia > Vyhľadávať podľa formulára > Strelné zbrane – Predchádzajúci súhlas.
  - Uveď te niektoré kritériá vyhľadávania, ako sú krajina odoslania, referenčné číslo predchádzajúceho súhlasu alebo meno obchodníka alebo kupujúceho.
  - Zobrazí sa zoznam oznámení, ktoré zodpovedajú zadaným kritériám. Dvojitým kliknutím otvoríte príslušné oznámenie o predchádzajúcom súhlase.
- 2. Kliknite na **Znovu použiť údaje** v pravom hornom rohu panela s nástrojmi a vyberte **Strelné zbrane Povolenie na prevoz podľa článku 11 ods. 2 a 3**.

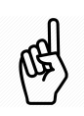

**Opätovné použitie údajov** znamená vytvorenie nového oznámenia z existujúceho oznámenia a skopírovanie všetkých relevantných informácií do nového oznámenia.

3. Vytvorenie **nového konceptu oznámenia** sa začne s mnohými poľami, v ktorých sú už predvyplnené dostupné informácie z oznámenia o predchádzajúcom súhlase (napr. údaje o kupujúcom a obchodníkovi).

Stále však budete musieť uviesť doplňujúce informácie:

- Existujú tranzitné krajiny?: podľa potreby vyberte áno alebo nie. Ak áno, budete musieť z poskytnutého zoznamu vybrať jednu alebo viac krajín EÚ a prípadne príslušné krajiny, ktoré nie sú členmi EÚ.
  Oznámenie dostane aj každá z vybratých krajín EÚ.
- **Toto oznámenie sa týka prevozu strelných zbraní na základe:** vyberte článok 11 ods. 2 alebo článok 11 ods. 3, ďalšie podrobnosti nájdete v časti 4.1 Právny rámec.

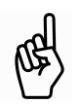

Ak sa povolenie vydáva v súlade s článkom 11 ods. 2 smernice Rady 91/477/EHS, budete musieť nahrať "povolenie na prevoz", ak sa týka článku 11 ods. 3, nahráte "sprievodný doklad".

- Toto oznámenie sa týka **Prevodu medzi predajcami**: vyberte áno alebo nie.
- **Dátum odoslania** a **Odhadovaný dátum príchodu:** tieto polia sú pri prevodoch medzi predajcami voliteľné, inak sú povinné.
- **Dátum vydania**: dátum, keď bolo vydané povolenie.
- **Dátum skončenia platnosti:** dátum, ktorým uplynie platnosť povolenia na prevoz alebo sprievodného dokladu. Oznámenie v systéme IMI sa ukončí k tomuto dátumu.
- **Vnútroštátne referenčné číslo povolenia na prevoz:** ide o jedinečný identifikátor pridelený dokumentu vydávajúcou krajinou.

- **Vydaný odosielajúcim orgánom?:** Ak je orgán, ktorý posiela oznámenie v systéme IMI, rovnaký ako orgán, ktorý vydal povolenie na prevoz, vyberte áno, v opačnom prípade vyberte nie a uveď te kontaktné údaje vydávajúceho orgánu.
- **Počet strelných zbraní**: je to počet strelných zbraní, pre ktoré bolo v priloženom dokumente udelené povolenie.
- **Počet hlavných častí:** toto samostatné pole sa uvádza pre počet hlavných častí, ktoré sa môžu prevážať.
- Predchádzajúci súhlas: v tomto prípade vyberte možnosť prijatý prostredníctvom IMI. Dokument s predchádzajúcim súhlasom zahrnutý v pôvodnom oznámení v systéme IMI sa automaticky zahrnie do tohto oznámenia.
- 4. Po vyplnení povinných polí vytvorte oznámenie kliknutím na tlačidlo **Vytvoriť** v pravom hornom rohu stránky.
- 5. Status oznámenia sa zmení na **Koncept**.

Ak je postup v statuse konceptu, je možné:

- upraviť akékoľvek informácie,
- skontrolovať Informácie o správe, kde nájdete napríklad odkaz na pôvodné oznámenie o predchádzajúcom súhlase,
- na príslušnej karte pridať poznámky a prílohy.
- 6. Kliknite na tlačidlo **Podať**.
- 7. Kliknite na tlačidlo **Schváliť a odoslať** a vaše oznámenie sa pošle ústredným orgánom v **cieľovej krajine a tranzitných krajinách EÚ**.

Status oznámenia sa zmení na **Otvorené na pripomienkovanie** až do dátumu uplynutia jeho platnosti.

Ak je postup otvorený na pripomienkovanie:

- ústredný orgán môže oznámenie zaslať regionálnemu alebo miestnemu orgánu kliknutím na tlačidlo Šíriť na paneli nástrojov,
- všetky strany môžu skontrolovať kartu **Príjemcovia** a zistiť, ktoré orgány oznámenie dostali,
- všetky strany môžu k oznámeniu pridať poznámky a pripojiť doplňujúce dokumenty,

Po odoslaní oznámenia už nie je možné obsah aktualizovať.

Ak potrebujete opraviť informácie uvedené v oznámení:

- otvorte oznámenie a kliknite na tlačidlo **Stiahnuť**. Po výzve na odôvodnenie uveďte, že pošlete opravenú verziu oznámenia,
- kliknite na "Znovu použiť údaje" -> "Strelné zbrane Strelné zbrane – Povolenie na prevoz podľa článku 11 ods. 2 a 3" na vytvorenie nového oznámenia s rovnakými informáciami,
  - upravte nesprávne prvky a odošlite oznámenie znova.

# 4.3 Oznamovanie povolenia na prevoz, keď ste prostredníctvom IMI nedostali predchádzajúci súhlas

Členské štáty sú povinné informovať prostredníctvom systému IMI o predchádzajúcom súhlase do siedmich kalendárnych dní od jeho vydania. Ak ste predchádzajúci súhlas dostali iným spôsobom, napríklad v papierovej podobe, a nedostali ste oznámenie v systéme IMI s priloženou kópiou predchádzajúceho súhlasu, mali by ste sa **obrátiť na orgány v inom členskom štáte a požiadať ich o oznámenie prostredníctvom IMI**.

Pri prvom spustení systému IMI na výmenu informácií bude možno potrebné vydať povolenia na prevoz, ak bol predchádzajúci súhlas vydaný pred tým, ako sa uplatnila povinnosť informovať prostredníctvom systému IMI, teda pred 3. septembrom 2019. V týchto prípadoch vydáte povolenie na prevoz na základe predchádzajúceho súhlasu získaného iným spôsobom ako prostredníctvom systému IMI. V takom prípade postupujte podľa krokov uvedených nižšie a vytvorte oznámenie a nahrajte kópiu predchádzajúceho súhlasu spolu s povolením na prevoz alebo sprievodným dokladom.

- 1. V ponuke na ľavej strane kliknite na položku **Upozornenia a oznámenia > Vytvoriť oznámenie > Strelné zbrane Povolenie na prevoz podľa článku 11 ods. 2 a 3**.
- 2. Pokračujte od kroku 3 v časti 4.2 vyššie a vyplňte všetky polia v oznámení. Okrem toho budete musieť:
  - vybrať vydávajúcu krajinu (vašu krajinu) a cieľovú krajinu,
  - v poli Predchádzajúci súhlas vybrať možnosť prijatý inými spôsobmi,
  - nahrať dokument s predchádzajúcim súhlasom,
  - uviesť údaje o kupujúcom/nadobúdateľovi strelných zbraní,
  - uviesť údaje o obchodníkovi/držiteľovi strelných zbraní.

# 4.4 Oznamovanie povolenia na prevoz, ak sa predchádzajúci súhlas nevyžaduje

Ak chcete zistiť, či určité zbrane možno prevážať na územie iného členského štátu bez predchádzajúceho súhlasu, môžete nahliadnuť do databázy v systéme IMI "Zoznamy strelných zbraní, v prípade ktorých sa nevyžaduje predchádzajúci súhlas".

Pri prevoze strelných zbraní, v prípade ktorých cieľový členský štát nevyžaduje predchádzajúci súhlas, postupujte takto:

- 1. V ponuke kliknite na položku **Upozornenia a oznámenia → Vytvoriť** oznámenie → Strelné zbrane – Povolenie na prevoz podľa článku 11 ods. 2 a 3.
- 2. Pokračujte od kroku 3 v časti 4.2 vyššie a vyplňte všetky polia v oznámení. Okrem toho budete musieť:
  - vybrať vydávajúcu krajinu (vašu krajinu) a cieľovú krajinu,
  - v poli Predchádzajúci súhlas vybrať možnosť "nevyžaduje sa pre tieto strelné zbrane oznámené podľa článku 11 ods. 4 smernice Rady 91/477/EHS". Pole na nahratie predchádzajúceho súhlasu sa nezobrazí,
  - uviesť údaje o kupujúcom/nadobúdateľovi strelných zbraní,
  - uviesť údaje o obchodníkovi/držiteľovi strelných zbraní.

# 5 Zoznam strelných zbraní, v prípade ktorých sa nevyžaduje predchádzajúci súhlas

## 5.1 Právny rámec

V článku 11 ods. 4 smernice o strelných zbraniach sa uvádza, že každý členský štát doručí ostatným členským štátom **zoznam strelných zbraní, ktorých prevoz na jeho územie sa môže povoliť bez predchádzajúceho súhlasu**.

S cieľom poskytnúť vhodné a centrálne miesto na uchovávanie a nahliadnutie do týchto zoznamov je v systéme IMI k dispozícii databáza, ako je stanovené v článku 5 nariadenia 2019/686.

Každý členský štát by mal do databázy zaznamenať jeden záznam.

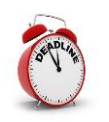

Každý členský štát by mal do databázy záznam zaznamenať pred začatím výmeny informácií **3. septembra 2019**.

## 5.2 Ako vytvoriť záznam v databáze

- 1. V ponuke kliknite na položku **Databázy a adresáre > Vytvoriť záznam**.
- 2. Vyplňte povinné pole Členský štát a vyberte svoju krajinu.
- 3. Ak existujú strelné zbrane, ktoré môžu byť do vášho členského štátu prevezené bez predchádzajúceho súhlasu, môžete:
  - zadať zoznam strelných zbraní ručne po jednotlivých riadkoch kliknutím na "pridať" a zadaním podrobností o každom type strelnej zbrane alebo
  - priložiť dokument so zoznamom strelných zbraní.

V opačnom prípade uveď te, že **všetky strelné zbrane podliehajú predchádzajúcemu súhlasu**.

- Po vyplnení povinných polí vytvorte záznam v statuse konceptu kliknutím na tlačidlo Vytvoriť v pravom hornom rohu stránky. Ešte stále môžete informácie upravovať.
- 5. Ak ste presvedčení, že poskytnuté informácie sú úplné a správne, kliknite na **Aktivovať**. Váš záznam bude viditeľný pre všetky členské štáty.

# 6 Zdroje

#### WEBOVÉ SÍDLO SYSTÉMU IMI:

https://ec.europa.eu/internal\_market/imi-net/

#### NÁRODNÍ KOORDINÁTORI IMI:

https://ec.europa.eu/internal market/imi-net/contact/index en.htm

PORADENSKÉ CENTRUM IMI (IMI HELPDESK):

imi-helpdesk@ec.europa.eu